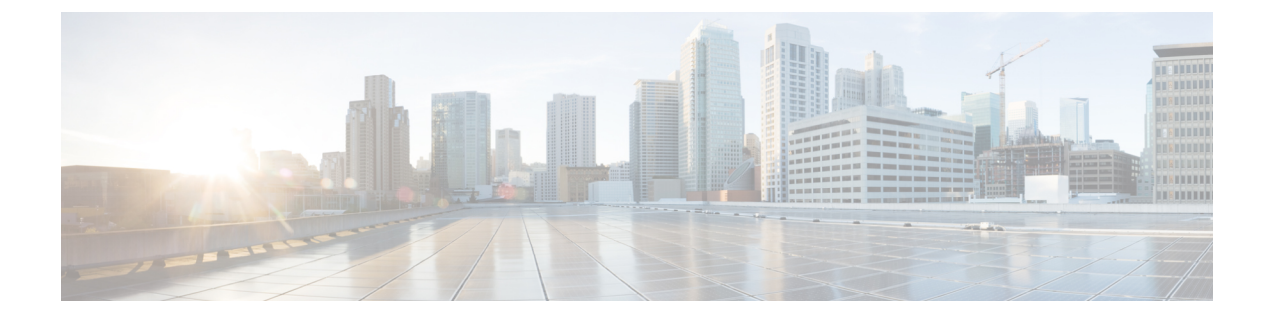

# 部署 Firepower Threat Defense Virtual

本章介绍如何从 AWS 门户部署 Firepower Threat Defense Virtual。

• 部署 Firepower Threat Defense Virtual 实例, on page 1

## 部署 Firepower Threat Defense Virtual 实例

### Before you begin

Cisco 建议以下操作:

- •如配置 AWS 环境中所述,配置 AW VPC 和 EC2 元素。
- 确认 AMI 可用于 Firepower Threat Defense Virtual 实例。

#### Procedure

- 步骤1 前往 https://aws.amazon.com/marketplace(Amazon Marketplace) 并登录。
- 步骤2 登录 Amazon Marketplace 后,单击所提供的 Firepower Threat Defense Virtual 链接 (Cisco Firepower NGFW Virtual (NGFWv) BYOL)。

Note 如果之前已登录 AWS,您可能需要注销并重新登录,以确保链接有效。

- 步骤3 单击继续,然后单击手动启动选项卡。
- 步骤4 单击接受条款。
- 步骤5 在期望的区域单击使用 EC2 控制台启动。
- 步骤6 选择 Firepower Threat Defense Virtual 支持的实例类型,建议 c4.xlarge。
- 步骤7 单击屏幕底部的下一步: 配置实例详细信息按钮:
  - •更改网络,以匹配先前创建的 VPC。
  - •更改子网,以匹配先前创建的管理子网。您可以指定 IP 地址或使用自动生成。
  - 在网络接口下单击添加设备按钮以添加 eth1 网络接口。

- •更改子网,使其与之前创建的用于 eth0 的管理子网匹配。
- Note Firepower Threat Defense Virtual 需要两个管理接口。
  - 在高级详细信息下方,添加默认的登录信息。修改以下示例,以满足设备名称和密码要求。

**小心:** 在高级详细信息字段中输入数据时,请仅使用纯文本。如果从文本编辑器复制此信息,请确 保仅以纯文本形式复制。如果将任何 Unicode 数据(包括空格)复制到高级详细信息字段,可能会 造成实例损坏,然后您必须终止此实例并重新创建实例。

使用 Firepower Management Center 管理 FTDv 的登录配置示例:

```
#Sensor { "AdminPassword": "<your_password>", "主机名": "<Your_hostname>", "ManageLocally":
"No", "FmcIp": "<FMC 的 IP 地址>", "FmcRegKey":"<registration_passkey>",
"FmcNatId":"<NAT ID if required>", }
```

使用 Firepower Device Manager 管理 FTDv 的登录配置示例:

#Sensor { "AdminPassword": "<your\_password>", "主机名": "<Your\_hostname>", "ManageLocally": "Yes", }

步骤8 单击下一步:添加存储。

您可以接受默认值或更改卷。

步骤9 单击下一步:标记实例。

标签由区分大小写的键值对组成。例如,您可以按照"Key=名称"和"Value=防火墙"的格式定义标签。

- 步骤10 选择下一步: 配置安全组。
- 步骤11 单击选择现有安全组并选择先前配置的安全组,或创建新的安全组;有关创建安全组的详细信息, 请参阅 AWS 文档。
- 步骤12 单击检查和启动。
- 步骤13 单击启动。
- 步骤14 选择现有的密钥对或创建新的密钥对。
  - Note 您可以选择现有的密钥对或者创建新的密钥对。密钥对由 AWS 存储的一个公共密钥和用 户存储的一个专用密钥文件组成。两者共同确保安全连接到实例。请务必将密钥对保存到 已知位置,以备连接到实例之需。
- 步骤15 单击启动实例。
- 步骤16 单击查看启动,然后按照提示进行操作。
- 步骤17 单击 EC2 控制面板 > 网络接口。
- 步骤18 查找之前在配置 AWS 环境中创建的流量接口,然后单击连接。这将成为 Firepower Threat Defense Virtual 实例上的 eth2 接口。
- 步骤19 查找之前在配置 AWS 环境中创建的流量接口,然后单击连接。这将成为 Firepower Threat Defense Virtual 实例上的 eth3 接口。
  - Note 您必须配置四个接口, 否则 Firepower Threat Defense Virtual 将不会完成启动过程。

- 步骤 20 单击 EC2 控制面板 > 实例。
- 步骤 21 右键单击实例,然后选择实例设置>获取系统日志以查看状态。
  - Note 系统可能会显示连接问题的警告。这在预料之内,因为 eth0 接口在 EULA 完成之前不会激活。
- 步骤 22 20 分钟后,您应该能够将 Firepower Threat Defense Virtual 注册到 Firepower Management Center。

#### What to do next

接下来的步骤取决于您选择的管理模式。

- •如果为**启用本地管理器**选择**否**,您将使用 Firepower 管理中心管理 FTDv;请参阅使用 Firepower 管理中心管理 Firepower Threat Defense Virtual。
- •如果为**启用本地管理器**选择**是**,您将使用集成的 Firepower 设备管理器 管理 FTDv;请参阅使用 Firepower 设备管理器管理 Firepower Threat Defense Virtual。

有关如何选择管理选项的概述,请参阅如何管理您的 Firepower 设备。